### KROK 1

#### Wejdź na stronę www.mcourser.pl

W prawym górnym rogu strony wybierz link "Zarejestruj się" i uzupełnij poniższy formularz:

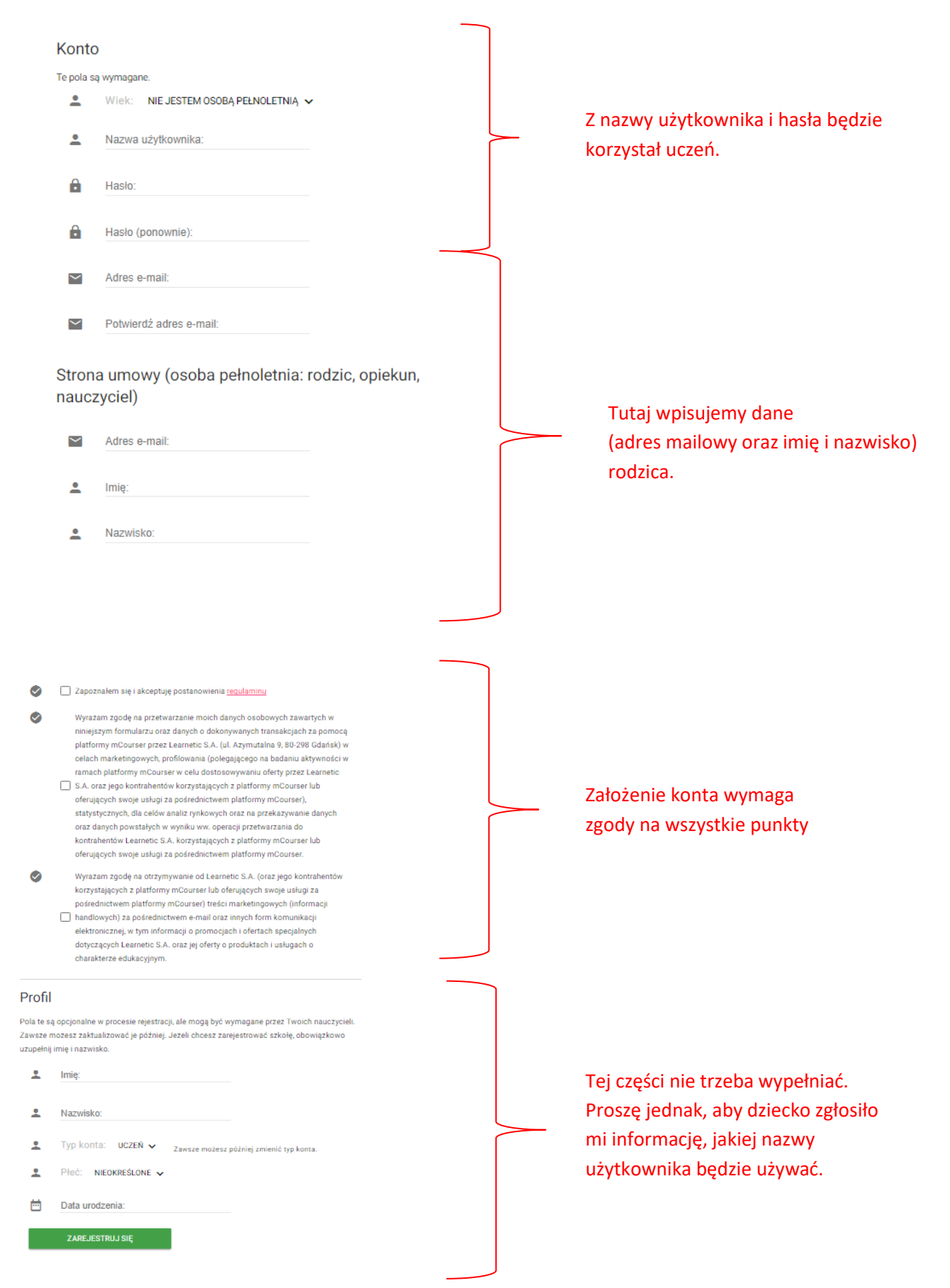

### KROK 2

Na koncie pocztowym, którego adres podałeś podczas rejestracji, pojawi się mail z prośbą o aktywowanie konta. Wykonaj aktywację:

| Drogi/a Agnieszka Gryszkalis,                                                                                                    |                                                       |
|----------------------------------------------------------------------------------------------------|-------------------------------------------------------|
| Użytkownik gryszkalish podał Twój adres email do aktywacji jego konta. Rejestrację tego konta trzeba potwierdzić<br>link wysłany do właściciela konta. | ć poprzez kliknięcie w poniższy link lub klikniecie w |
| Aktywacja konta w serwisie www.mcourser.pl                                                                                                    |                                                       |
| POTWIERDŹ REJESTRACJĘ, KLIKAJĄC W PONIŻSZY LINK:                                                                                                    |                                                       |
| https://www.mcourser.pl/accounts/activate/2f5710cdaf3962a02036c4f02f9ddceb65db6128                                                                     |                                                       |
| Kliknij w powyższy link, aby ukończyć rejestrację. Jeśli adres url powyżej nie jest aktywny, swejuj go i wklej                                         | w okno przeglądarki.                                  |
| Jofli nie chorzy utworzyć nawage konto, zjenopuji te wiedomoćć o moji                                                                                  |                                                       |
| Desilinie chcesz ucworzyc nowego konca, zignoruj cę wiadomosc e-mail.                                                                                  | Aby aktywować konto, trzeba                           |
| Zespół www.mcourser.pl                                                                                                    | kliknać w ten link.                                   |
| Link jest ważny przez 2 dni.                                                                                                    |                                                       |
|                                                                                                    | Link traci wazność po 2 dniach.                       |

#### KROK 3

Zaloguj się na konto na platformie mCourser,

następnie kliknij na link "Moja szkoła",

wybierz przycisk "Dołącz do szkoły". Wpisz kod i kliknij "Dołącz".

| Wstecz Rejestracja szkoły                                                                                                    |        |
|----------------------------------------------------------------------------------------------------|--------|
| Dołącz do szkoły za pomocą kodu wcześniej utworzonego przez administratora Twojej<br>szkoły.                                                                   | zssU34 |
| Kod: Dołącz                                                                                                    |        |
| ստ<br>Znaidź szkołe i zgłoś administratorowi szkoły, że chcesz do niei dołaczyć.                                                                               |        |
| Znajdź szkolę: Wyszukaj   Możesz wyszukać szkolę za pomocą nazwy, miasta, województwa, kodu pocztowego, adresu, numeru telefonu lub adresu strony internetowej |        |

### KROK 4

Kliknij na 3 poziome kreski obok napisu Start w górnym menu i wybierz "Dołącz do klasy". Tam wpisz kod klasy

|     | Start   | Moje zasoby     | Kolekcje | Społeczność  | Moja szkoła | Zadania | Głosowania | Konkursy |          |         |       | Pomoc N  | ~ |
|-----|---------|-----------------|----------|--------------|-------------|---------|------------|----------|----------|---------|-------|----------|---|
| Mo  | ja szł  | koła            |          |              |             |         |            |          |          | PLAN LI | ekcji | DZIENNIK | : |
| Nie | edziela |                 |          |              |             |         |            |          | DZISIAJ  | <       | >     |          |   |
| #   | G       | odziny lekcyjne | F        | Poniedziałek |             | Wtorek  |            | Środa    | Czwartek |         | Piąt  | ek       |   |
| 1   |         |                 |          |              |             |         |            |          |          |         |       |          |   |

| m Courser 🕽         | Í |
|---------------------|---|
| Moja szkoła         |   |
| Wiadomości          |   |
| Kalendarz           |   |
| Opcje               |   |
| Odblokuj Kolekcje   |   |
| Nieaktywne Kolekcje |   |
| Dołącz do klasy     |   |
| Kalendarz           |   |
| Czat                |   |
| Komunikator         |   |
| Moje płatności      |   |
| Dokumentacja        |   |

|                 |                     | Dołącz do klasy      |
|-----------------|---------------------|----------------------|
|                 |                     | Wiadomości Kalendarz |
| Dołącz do klasy |                     |                      |
|                 | Wprowadž kod klasy: |                      |

Tutaj wpisujemy kod swojej grupy.

## **Grupy p. Agnieszki Gryszkalis:**

| - klasa 5a: | HB59 |
|-------------|------|
| klass The   |      |

| - KI | asa | <b>5</b> b: | N | ED | Н |
|------|-----|-------------|---|----|---|
|      |     |             |   |    |   |

- klasa 2b: XG5H

# **Grupy p. Adama Kołodziejskiego:**

| - klasa 5a: | <b>91TC</b> |
|-------------|-------------|
| - klasa 5b: | NIEY        |
| - klasa 2a: | IBMZ        |
| - klasa 2b: | ADVU        |

Grupa p. Adriana Królika: - klasa 2a: 481M